# ІНСТРУКЦІЯ КОРИСТУВАЧА

# КАБІНЕТ ПОБУТОВОГО СПОЖИВАЧА

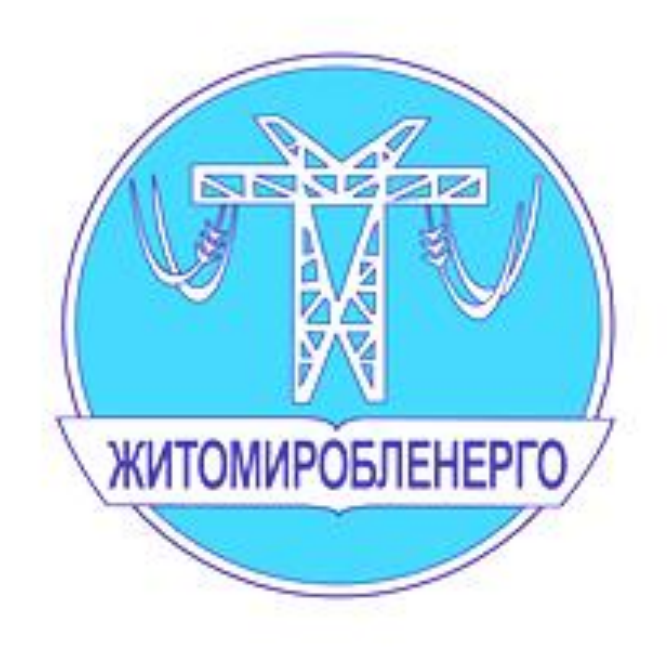

## Для користування розділом «Кабінет побутового споживача» необхідно здійснити реєстрацію у відповідному розділі

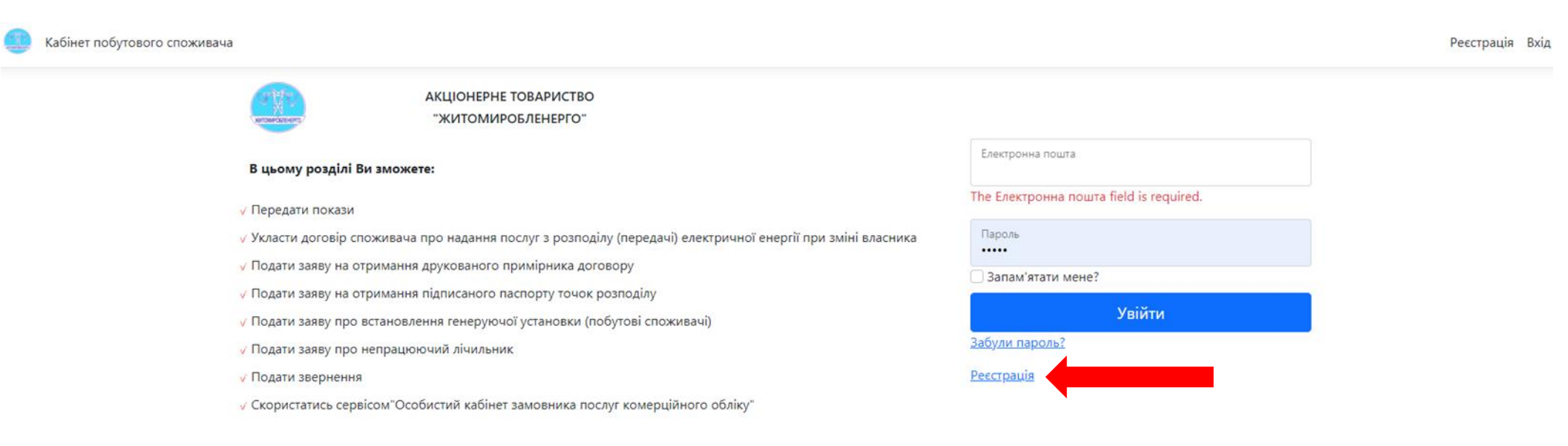

#### Наголошуємо:

Усі питання щодо стану заборгованості, отримання рахунку, проведення оплат та зарахування коштів доступні на сайті Вашого Постачальника.

#### Зверніть увагу!

Для користування послугами через/в кабінет(і) – реєстрацію необхідно здійснювати саме власнику особового(вих) рахунку(ів), для уникнення в подальшому непорозумінь.

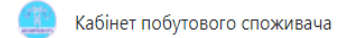

### Для реєстрації в кабінеті

Пропонуємо ідентифікуватися за допомогою засобів електронної ідентифікації з використанням Єдиного державного порталу адміністративних послуг «Портал Дія», BankID, або заповнити форму:

| Прізвище                                                                                          |                                                                                                    |     |
|---------------------------------------------------------------------------------------------------|----------------------------------------------------------------------------------------------------|-----|
| Ім'я                                                                                              |                                                                                                    |     |
| По батькові                                                                                       |                                                                                                    |     |
| Номер телефону                                                                                    | ,                                                                                                    |     |
| вага! Для реєст                                                                                   | грації необхідно вказати існуючу(діюч                                                                                 | чу  |
| вага! Для реєст<br>лектрону пошт<br>адіслано посил<br>Електронна пош                              | грації необхідно вказати існуючу(діюч<br>у, оскільки саме на неї Вам буде<br>іання для підтвердження реєстрації<br>та | чy  |
| вага! Для реєст<br>лектрону пошт<br>адіслано посил<br>Електронна пош<br>Пароль                    | грації необхідно вказати існуючу(дію<br>у, оскільки саме на неї Вам буде<br>іання для підтвердження реєстрації<br>та  | -iy |
| вага! Для реєст<br>лектрону пошт<br>адіслано посил<br>Електронна пош<br>Пароль<br>Повторіть парол | грації необхідно вказати існуючу(діюч<br>у, оскільки саме на неї Вам буде<br>іання для підтвердження реєстрації<br>та | чy  |

Після заповнення форми висвітиться повідомлення:

# Підтверження реєстрації

Будь ласка перевірте свою електрону пошту та перейдіть за посиланням для підтвердження реєстрації!

Зайдіть на свою електронну пошту та перевірте на наявність відповідного листа, якщо тека «Вхідні» буде пуста - перевірте теку «Спам»

|    | •              |     | Q Пошук у пошті 🗸                                                             |
|----|----------------|-----|-------------------------------------------------------------------------------|
|    | Написати листа |     | 🗌 👻 🚓 Переслати 📋 Видалити 🕕 Спам 🕤 Перемістити 💮 Ще                          |
|    | 😂 Вхідні       | 1   | energycabinet@co.ztoe.com.ua Підтвердьте свою електронну адресу               |
|    | - Чернетки     | 5   |                                                                               |
|    | 🔥 Надіслані    |     |                                                                               |
|    | Пам Спам       |     |                                                                               |
|    | Видалені       |     |                                                                               |
|    | Непрочитані    | 1   |                                                                               |
|    | 🚖 Відмічені    |     |                                                                               |
|    | Вкладення      |     |                                                                               |
|    | • eDisk        | >   |                                                                               |
|    |                |     |                                                                               |
|    | Написати листа | <   | 🧄 Відповісти 🔗 Переслати 📋 Видалити 🕕 Спам 🕣 Перемістити 💮 Ще                 |
|    | Вхідні         | ∘ ⊓ | ідтвердьте свою електронну адресу                                             |
|    | Чернетки 5     | E   | energycabinet@co.ztoe.com.ua                                                  |
| A  | Надіслані      |     | Komy: zolotiwko555@ukr.net                                                    |
|    | Спам           |     |                                                                               |
| Ť. | Видалені       | Πi  | цтвердьте свій обліковий запис перейшовши за посиланям → <u>Підтвердити</u> . |

Перейшов за посиланням для підтвердження свого облікового запису буде висвітлено наступне повідомлення

|                                             | Email підтверджено |
|---------------------------------------------|--------------------|
| Дякуємо за підтвердження електронної пошти. | ×                  |

Після входу в свій обліковий запис буде запропоновано ввести особовий рахунок, після чого матимете можливість користуватися послугами «Кабінету»

| Введіть особовий рахунок: | Додати особовий |  |
|---------------------------|-----------------|--|
| Відсутній особовий        |                 |  |

В подальшому для входу в «Кабінет побутового споживача» необхідно вводити електронну пошту та пароль або зробити відмітку для запам'ятовування

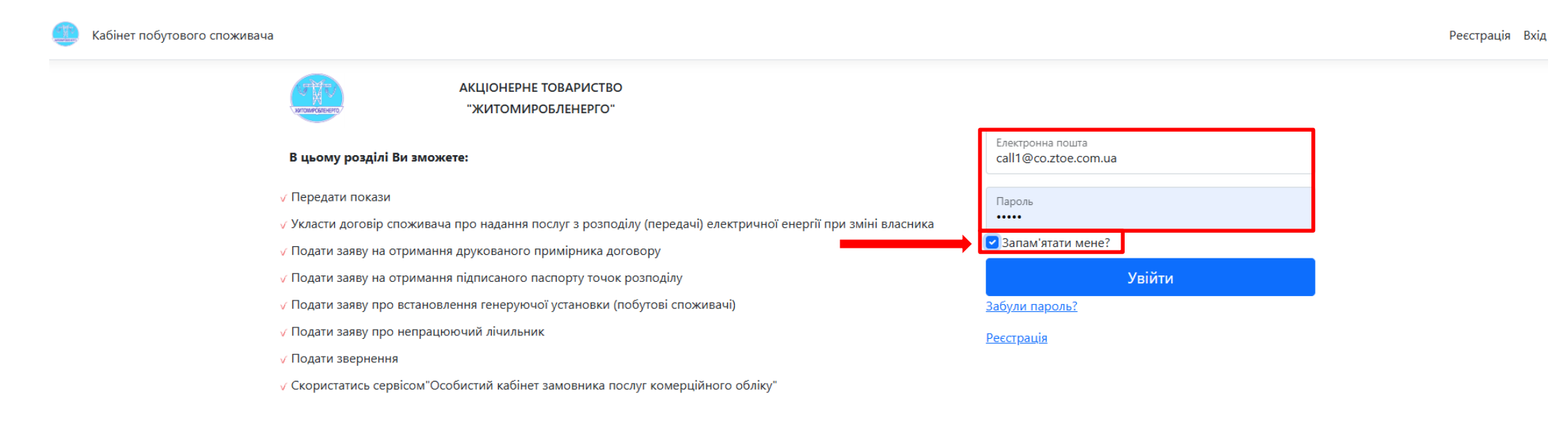

#### Наголошуємо:

Усі питання щодо стану заборгованості, отримання рахунку, проведення оплат та зарахування коштів доступні на сайті Вашого Постачальника.

#### Зверніть увагу!

Для користування послугами через/в кабінет(і) – реєстрацію необхідно здійснювати саме власнику особового(вих) рахунку(ів), для уникнення в подальшому непорозумінь.

### Якщо Ви забули свій пароль, рекомендуємо скористатися вкладкою «Забули пароль?» та відповідними підказками

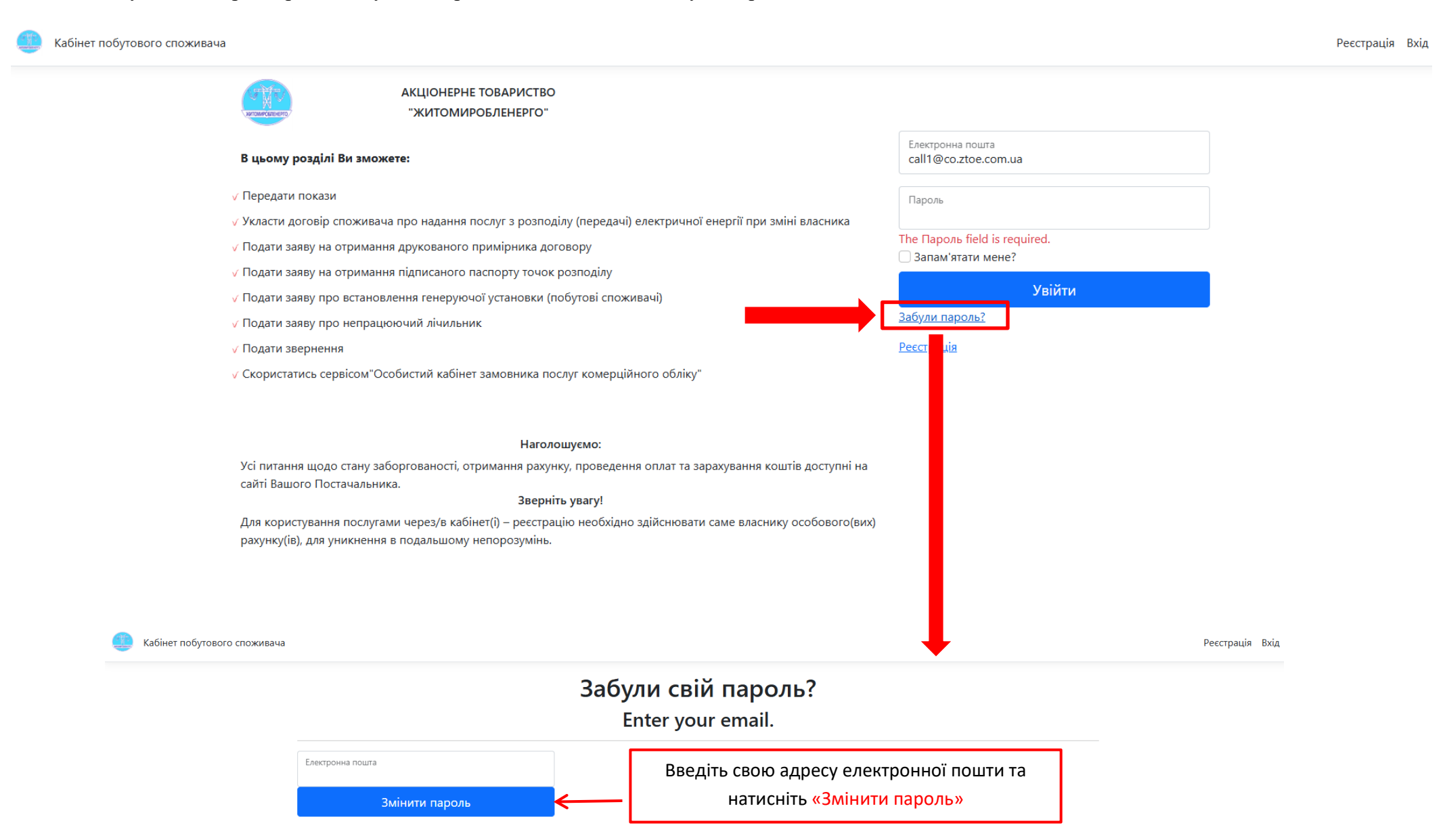

## Після натискання «Змінити пароль» Вам буде висвітлено наступне повідомлення

| 🦲 Кабінет побутового споживача |                                                     | Реєстрація Вхід        |
|--------------------------------|-----------------------------------------------------|------------------------|
|                                | Підтв                                               | зердження зміни паролю |
| Пе                             | еревірте свою електронну пошту, щоб змінити пароль. |                        |

Зайдіть на свою електронну пошту та перевірте на наявність відповідного листа, якщо тека «Вхідні» буде пуста - перевірте теку «Спам»

|                | Q Пошук у пошті                 | ~                                                                         |
|----------------|---------------------------------|---------------------------------------------------------------------------|
| Написати листа | 🗌 🕶 🖒 Переслати 📋 Видалити 🕚    | Спам 🕤 Перемістити 💮 Ще                                                   |
| 🛃 Вхідні 6     | energycabinet@co.ztoe.com.ua Зм | <b>іна паролю</b> Для зміни паролю перейдіть за посиланням Натиснути тут. |
| - Чернетки 6   | ' <b></b> /'                    |                                                                           |
| 🚹 Надіслані    |                                 |                                                                           |
| ! Спам         |                                 |                                                                           |
| 👕 Видалені     |                                 |                                                                           |
| Непрочитані 6  |                                 |                                                                           |
| 👷 Відмічені    |                                 |                                                                           |
| 🖾 Вкладення    |                                 |                                                                           |
| eDisk          |                                 |                                                                           |

|            | Написати листа |   | < 🦙 Відповісти 🖒 Переслати 📋 Видалити 🕕 Спам 🕤 Перемістити 💮 Ще |
|------------|----------------|---|-----------------------------------------------------------------|
|            | Вхідні         | 5 | ∘ Зміна паролю                                                  |
|            | Чернетки       | 6 | energycabinet@co.ztoe.com.ua                                    |
| $-\Lambda$ | Надіслані      |   | Кому:                                                           |
|            | Спам           |   |                                                                 |
| Ť          | Видалені       |   | Для зміни паролю перейдіть за посиланням <u>Натиснути тут</u> . |
|            | Непрочитані    | 5 |                                                                 |
| *          | Відмічені      |   |                                                                 |

Перейшов за посиланням для зміни паролю Вам буде запропоновано ввести новий пароль, заповнивши наступні «поля»

| 🧶 Кабінет побутового споживача |                  |                 |
|--------------------------------|------------------|-----------------|
|                                |                  | Змінити пароль. |
|                                | Електронна пошта |                 |
|                                | Пароль           |                 |
|                                | Повторіть пароль |                 |
|                                | Змінити пароль   |                 |

Після вдалої зміни паролю – Вам буде запропоновано здійснити «Вхід» в Кабінет

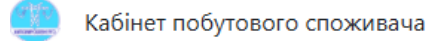

Підтвердження зміни пароля

Пароль було змінено. Спробуйте увійти Вхід.

Окрім того, якщо виникне необхідність редагувати персональні дані, в Кабінеті дана можливість реалізована в верхньому правому кутку,

натиснувши на іконку <sup>8</sup> де Ви маєте можливість змінити дані як в розділі «Профіль» так і в розділах «Електронна пошта» та «Пароль»

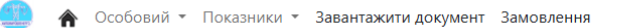

# Керування обліковим записом

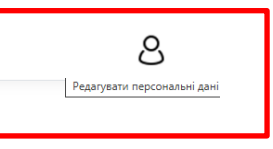

## Налаштування облікового запису

| Профіль         | Пр          | офіль |
|-----------------|-------------|-------|
| Електрона пошта | Логін       |       |
| Пароль          |             |       |
|                 | Прізвище    |       |
|                 | Inda        |       |
|                 | По батькові |       |
|                 | Телефон     |       |
|                 | Зберегти    |       |

# Керування обліковим записом

## Налаштування облікового запису

| Керування обліковим записом    |
|--------------------------------|
| Налаштування облікового запису |

| Профіль         | I                                     | Email    | Профіль | Зміна                | паролю |
|-----------------|---------------------------------------|----------|---------|----------------------|--------|
| Електрона пошта | Електронна пошта                      | <i>(</i> | Пароль  | Поточний пароль      |        |
| Пароль          | · · · · · · · · · · · · · · · · · · · |          |         | Новий пароль         |        |
|                 | Нова адреса електроної пошти          |          |         | Пілтверлження паролю |        |
|                 |                                       |          |         |                      |        |
|                 | Змінити електронну адресу             |          |         | Змінити              |        |

Після реєстрації в «Кабінеті побутового споживача», відкривається головна сторінка з розділами сайту.

🛄 🏠 Особовий 🔻 Показники 👻 Завантажити документ Замовлення

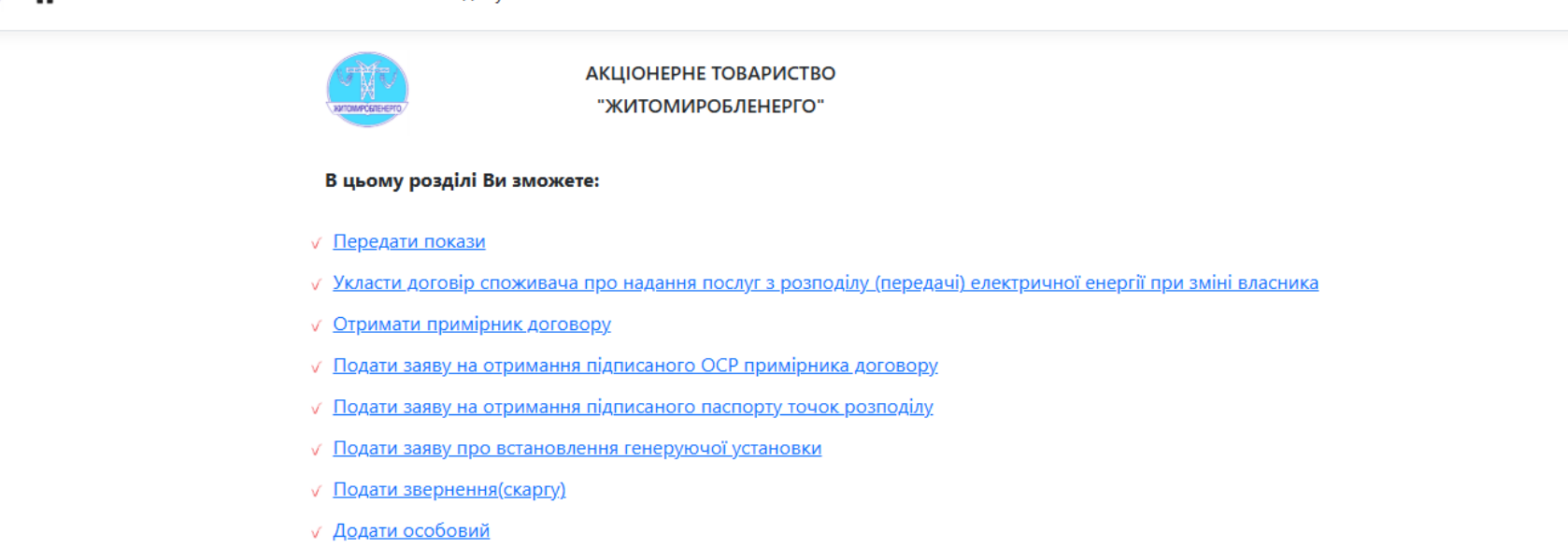

- <u>Відсутність електропостачання</u>
- ✓ <u>Скористатись сервісом"Особистий кабінет замовника послуг комерційного обліку"</u>

#### Наголошуємо:

Усі питання щодо стану заборгованості, отримання рахунку, проведення оплат та зарахування коштів доступні на сайті Вашого Постачальника.

#### Зверніть увагу!

Для користування послугами через/в кабінет(і) – реєстрацію необхідно здійснювати саме власнику особового(вих) рахунку(ів), для уникнення в подальшому непорозумінь.

Особовий 🔻 Показники 👻 Завантажити документ Замовлення Додати АКЦІОНЕРНЕ ТОВАРИСТВО Видалити "ЖИТОМИРОБЛЕНЕРГО" Обрати Перегляд В цьому розділі Ви зможете: Передати покази Укласти договір споживача про надання послуг з розподілу (передачі) електричної енергії при зміні власника ✓ <u>Отримати примірник договору</u> ✓ Подати заяву на отримання підписаного ОСР примірника договору. Подати заяву на отримання підписаного паспорту точок розподілу. ✓ Подати заяву про встановлення генеруючої установки ✓ Подати звернення(скаргу) Додати особовий <u>Відсутність електропостачання</u> ✓ <u>Скористатись сервісом "Особистий кабінет замовника послуг комерційного обліку"</u>

Для того щоб користуватися запропонованими в Кабінеті розділами - необхідно обрати / додати особовий рахунок

## Наголошуємо:

Усі питання щодо стану заборгованості, отримання рахунку, проведення оплат та зарахування коштів доступні на сайті Вашого Постачальника.

### Зверніть увагу!

Для користування послугами через/в кабінет(і) – реєстрацію необхідно здійснювати саме власнику особового(вих) рахунку(ів), для уникнення в подальшому непорозумінь.

## Якщо є необхідність додати особовий рахунок в розділі «Особовий» оберіть «Додати»

| Â | Особовий 🔻 | Показники | <sup>и</sup> Завантажити документ Замовлення |                             |                  |                                                                           |  |
|---|------------|-----------|----------------------------------------------|-----------------------------|------------------|---------------------------------------------------------------------------|--|
|   | Додати     |           |                                              |                             |                  |                                                                           |  |
|   | Видалити   |           | Для користування спектро                     | м послуг Кабінету, рекоменд | уємо додавати др | уугий особовий рахунок лише якщо Ви являєтеся власником нерухомого майна! |  |
|   | Обрати     |           | Введіть особовий рахун                       | ок:                         | Додати особовий  |                                                                           |  |
|   | Перегляд   |           |                                              |                             |                  | •                                                                         |  |

Якщо є необхідність видалити особовий рахунок в розділі «Особовий» оберіть «Видалити»

| 🏫 Особовий 🝷 Пока            | зники • Завантажити документ Замовлення |                                                                   |          |
|------------------------------|-----------------------------------------|-------------------------------------------------------------------|----------|
| Додати<br>Видалити<br>Обрати |                                         | Видалення особового рахунк<br>Оберіть особовий який бажаєте видал | У<br>ити |
| Перегляд                     | Особовий рахунок ОСР                    | Адреса                                                            |          |
|                              | 0101010101                              | Житомир                                                           | Видалити |

Обравши один із своїх особових рахунків в розділі «Особовий» далі по Кабінету всі замовлення та інформація будуть суто по обраному особовому рахунку.

| 🥼 🏫 Особовий - Показник      | ки 👻 Завантажити документ Зам                                                                              | мовлення                                            |                           |               |        |                             |  |
|------------------------------|----------------------------------------------------------------------------------------------------|-----------------------------------------------------|---------------------------|---------------|--------|-----------------------------|--|
| Додати<br>Видалити<br>Обрати | A                                                                                                    | акціонерне товариство<br>"Житомиробленерго"         |                           |               |        |                             |  |
| Перегляд                     | Перегляд В цьому розділі Ви зможете:                                                                       |                                                     | Оберіть особовий рахунок: | Особовий      |        | Адреса                      |  |
|                              |                                                                                                    |                                                     |                           | 01-01/010/101 | Обрати | Житомир, вул.Житомирська    |  |
|                              | Укласти договір споживача про надання послуг з розподілу (передачі) електричної енергії при зміні власника |                                                     |                           | 08-080808     | Обрати | Коростень, вул.Коростенська |  |
|                              | ✓ <u>Отримати примірник договору</u>                                                                       |                                                     |                           |               |        |                             |  |
|                              | ✓ Подати заяву на отримання підписаного ОСР примірника договору                                            |                                                     |                           |               |        |                             |  |
|                              | ✓ Подати заяву на отримання п                                                                              | <u>підписаного паспорту точок розподілу</u>         |                           |               |        |                             |  |
|                              | ✓ Подати заяву про встановлен                                                                              | ння генеруючої установки                            |                           |               |        |                             |  |
|                              | ✓ Подати звернення(скаргу)                                                                                 |                                                     |                           |               |        |                             |  |
|                              | ✓ <u>Додати особовий</u>                                                                                   |                                                     |                           |               |        |                             |  |
|                              | ✓ <u>Відсутність електропостачанн</u>                                                                      | 18                                                  |                           |               |        |                             |  |
|                              | ✓ <u>Скористатись сервісом"Особі</u>                                                                       | истий кабінет замовника послуг комерційного обліку. |                           |               |        |                             |  |

## РОЗДІЛ «ПЕРЕДАТИ ПОКАЗИ»

В розділі «Передати покази» та «Показники» Ви маєте можливість як передавати так і відслідковувати історію показів лічильників.

**Довідково:** для запобігання розрахунку по середньодобовому споживанню та уникнення пов'язаних із цим можливих непорозумінь, щомісяця, незалежно від обсягів споживання, рекомендуємо здійснювати передачу показів лічильників у період: за 2 календарні дні до кінця розрахункового місяця та перші 3 дні наступного розрахункового періоду (календарного місяця).

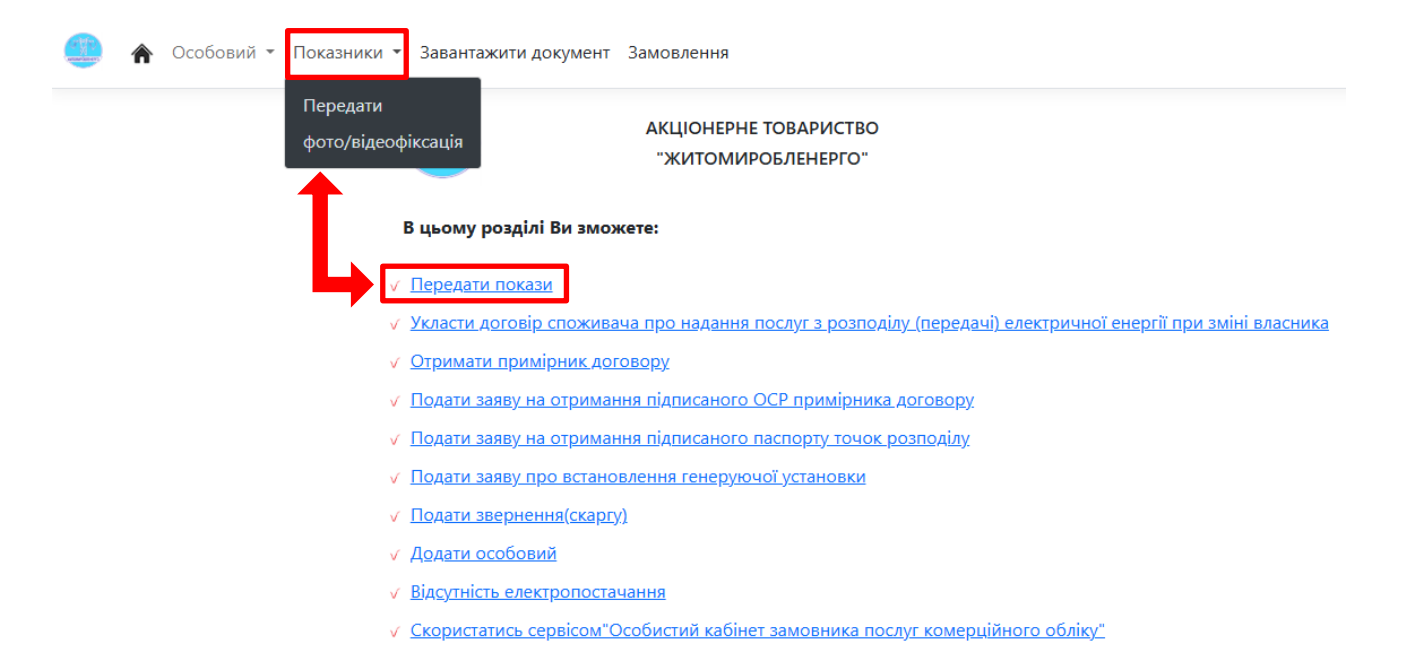

#### Покази

#### Шановний споживач!

- 1. 1. Для запобігання розрахунку по середньодобовому споживанню та уникнення пов'язаних із цим можливих непорозумінь, щомісяця, незалежно від обсягів споживання, здійснюйте передачу показів лічильників у період: за 2 календарні дні до кінця розрахункового місяця та перші 3 дні наступного розрахункового періоду (календарного місяця).
- 2. АТ «Житомиробленерго» не надає рахунки на оплату за спожиту електроенергію та довідки про фінансовий стан особового рахунку, не приймає оплати за спожиту електроенергію, не має відношення до зарахувань пільг та субсидій. Ці питання з'ясовуйте у постачальника ТОВ «ЖОЕК». З питань щодо надання рахунків на оплату за спожиту електроенергію, довідок про фінансовий стан особового рахунку, надходження коштів за спожиту електроенергію на особовий рахунок, звертайтесь до постачальника універсальної послуги ТОВ «ЖИТОМИРСЬКА ОБЛАСНА ЕНЕРГОПОСТАЧАЛЬНА КОМПАНІЯ».

Передані покази можливо виправити, якщо вони мають статус "Нові (чекають на обробку)"

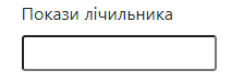

Передати

Рекомендуємо передавати покази у період: 2 останні доби розрахункового місяця та 3 перші доби наступного.

#### Історія № договору 01010101, ПІБ Українець І.І. (Житомирський РЕМ)

| Дата і час подання показів | Покази електролічильника | Дата зняття показів | Статус показів                                |
|----------------------------|--------------------------|---------------------|-----------------------------------------------|
| 31.08.2024 10:21           | 32108                    | 01.09.2024          | <b>Оброблені</b><br>(прийняті оператором РЕМ) |
| 31.07.2024 18:57           | 32028                    | 01.08.2024          | <b>Оброблені</b><br>(прийняті оператором РЕМ) |

### Також, є можливість завантажити фото/відеофіксацію показників

| 🥮 🏠 Особовий 🔹 Показники 🔹 | Завантажити документ Замовлення                                                                                                    |
|----------------------------|----------------------------------------------------------------------------------------------------|
| Передати<br>фото/відеос    | фото/Відео верифікація показів<br>Шановний споживач!                                                                                                  |
|                            | • У разі необхідності підтвердження достовірності переданих показів рекомендуємо завантажити фото- / відеофіксацію лічильника(Файли розміром до 16МБ) |
|                            |                                                                                                    |
|                            | виорати фаили Фаил не виорано                                                                                                    |
|                            | Передати                                                                                                    |

## РОЗДІЛ «УКЛАСТИ ДОГОВІР СПОЖИВАЧА ПРО НАДАННЯ ПОСЛУГ З РОЗПОДІЛУ (ПЕРЕДАЧІ) ЕЛЕКТРИЧНОЇ ЕНЕРГІЇ ПРИ ЗМІНІ ВЛАСНИКА»

Обираючи даний розділ є можливість дистанційно подати заяву на укладення договору відповідно заповнивши необхідні дані та завантаживши відповідні документи

### Намір на укладення договору споживача про надання послуг з розподілу (передачі) електричної енергії та приєднання до умов публічного договору споживача про надання послуг з розподілу (передачі) електричної енергії (зміна власника).

#### Ознайомлення

Для користування електронним сервісом щодо подачі документів на укладення договору споживача про надання послуг з розподілу (передачі) електричної енергії при зміні власника об'єкту Вам необхідно мати електронний підпис, в електронному вигляді (формат PDF, JPEG об'єм яких не перевищує 5 MB) наступні документи:

 для фізичних осіб: копію довідки про присвоєння ідентифікаційного номера або реєстраційного номера картки платника податків або копію паспорта (для фізичних осіб, які через свої релігійні або інші переконання відмовляються від прийняття ідентифікаційного номера, офіційно повідомили про це відповідні органи державної влади і мають відмітку у паспорті);

 копію документа, яким визначено право власності чи користування на об'єкт (приміщення), або копію документа, що підтверджує право власності чи користування на земельну ділянку або її частину (у разі відсутності на відповідній земельній ділянці об'єкта), право на розміщення електроустановок на території здійснення господарської діяльності з розподілу/передачі електричної енергії (у разі відсутності об'єкта споживача);

У разі укладення за двома та більше об'єктами споживача одного договору споживача про надання послуг з розподілу (передачі) електричної енергії споживач подає документи, передбачені підпунктом 3 цього пункту, за кожним із об'єктів споживача.

У разі, якщо об'єкт Споживача перебуває у власності (користуванні) кількох осіб, Договір укладається з одним із співвласників (користувачів) за умови письмової згоди всіх інших співвласників (користувачів).

Для замовлення послуги введіть прізвище попереднього власника особового рахунку (особи, на яку зареєстрований рахунок на цей час).

| beding offi | e o ond renov | di Hain e e l | akyriky na en | in the second |  |
|-------------|---------------|---------------|---------------|---------------|--|
| Особовий    | рахунок       |               |               |               |  |
| EIC код     |               |               |               |               |  |
| Номер лічи  | льника        |               |               |               |  |

Після чого буде запропоновано вибрати район електричних мереж, який Вас обслуговує

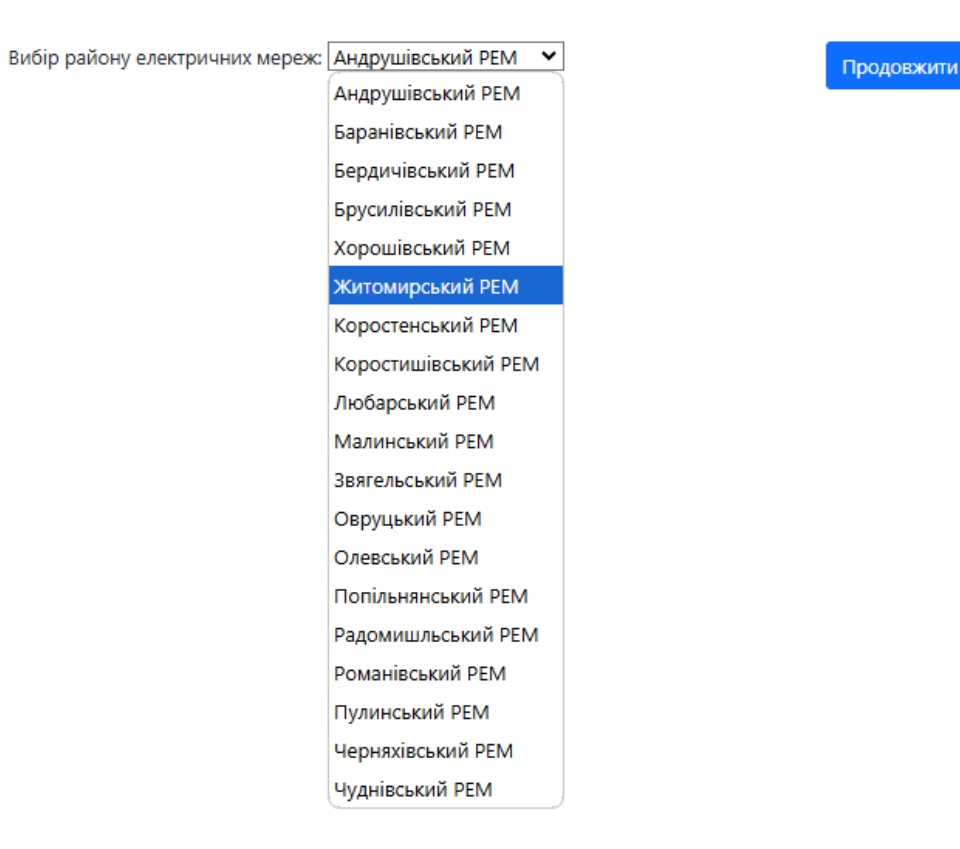

## Далі необхідно заповнити\* всі поля, завантажити документи та надіслати запит

| Для | укладення | договору |
|-----|-----------|----------|
|-----|-----------|----------|

| Прізвище                                                                                                    |                                                                                                    |
|----------------------------------------------------------------------------------------------------|----------------------------------------------------------------------------------------------------|
| Ім'я                                                                                                    |                                                                                                    |
| По батькові                                                                                                    |                                                                                                    |
| Серія паспорту                                                                                                    |                                                                                                    |
| Номер паспорту                                                                                                    |                                                                                                    |
| Ким виданий паспо                                                                                                    | τα                                                                                                    |
| Дата видачі паспор<br><b>дд.мм.рррр</b>                                                                                                    | עזע                                                                                                    |
| Індивідуальний по,                                                                                                    | датковий номер                                                                                                    |
| кан-копії докуме<br>аспорту, ідентиф                                                                                                    | ентів(Файли розміром до 16МБ). Завантажити всі заповнені сторії<br>ікаційний код                                                                                                    |
| Вибрати файли                                                                                                    | Файл не вибрано                                                                                                    |
| ] Ідентифікаційн                                                                                                    | ий код відсутній через свої релігійні або інші переконання                                                                                                    |
|                                                                                                    |                                                                                                    |
| Електрона пошта                                                                                                    |                                                                                                    |
| Електрона пошта<br>И Даю згоду на зб                                                                                                    | іір, обробку та використання персональних даних                                                                                                    |
| Електрона пошта<br>Даю згоду на зб<br>/кладення договор                                                                                                    | ір, обробку та використання персональних даних<br>29 за об'єктом/об'єктами:                                                                                                    |
| Електрона пошта<br>Даю згоду на зб<br>Укладення договор<br>Назва об'єкту неру                                                                                                    | іір, обробку та використання персональних даних<br>ру за об'єктом/об'єктами:<br>хомого майна (квартира, житловий будинок тощо)                                                                                                    |
| Електрона пошта<br>Даю згоду на зб<br>Укладення договор<br>Назва об'єкту неру<br>різична адреса об                                                                                                    | іір, обробку та використання персональних даних<br>ру за об'єктом/об'єктами:<br>хомого майна (квартира, житловий будинок тощо)                                                                                                    |
| <ul> <li>Електрона пошта</li> <li>Даю згоду на зб</li> <li>Укладення договор</li> <li>Назва об'єкту неру</li> <li>-</li> <li>-</li></ul> | іір, обробку та використання персональних даних<br>ру за об'єктом/об'єктами:<br>хомого майна (квартира, житловий будинок тощо)<br>'єкту                                                                                                    |
| Електрона пошта<br>Даю згоду на зб<br>Укладення договор<br>Назва об'єкту неру<br>Фізична адреса об<br>Завантажити Доку<br>Зитяг про право в.                                                                                                    | іір, обробку та використання персональних даних<br>ру за об'єктом/об'єктами:<br>пхомого майна (квартира, житловий будинок тощо)<br>'єкту<br>мент яким визначено право власності чи користування на об'єкт<br>пасності чи документ на користування на об'єкт/приміщення                                                                                                    |
| Електрона пошта<br>Даю згоду на зб<br>Укладення договор<br>Назва об'єкту неру<br>Фізична адреса об<br>Завантажити Доку<br>Вибрати файли                                                                                                    | іір, обробку та використання персональних даних<br>ру за об'єктом/об'єктами:<br>хомого майна (квартира, житловий будинок тощо)<br>'єкту<br>мент яким визначено право власності чи користування на об'єкт<br>пасності чи документ на користування на об'єкт/приміщення<br>Файл не вибрано                                                                                                    |
| Електрона пошта<br>✓ Даю згоду на зб<br>Укладення договор<br>Назва об'єкту неру<br>Фізична адреса об<br>Завантажити Доку<br>Зитяг про право в.<br>Вибрати файли<br>□ об'єкт перебува                                                                                                    | іір, обробку та використання персональних даних<br>ру за об'єктом/об'єктами:<br>хомого майна (квартира, житловий будинок тощо)<br>'єкту<br>мент яким визначено право власності чи користування на об'єкт<br>пасності чи документ на користування на об'єкт/приміщення<br>Файл не вибрано<br>є у співвласності                                                                                                    |
| Електрона пошта<br>Даю згоду на зб<br>Укладення договор<br>Назва об'єкту неру<br>Фізична адреса об<br>Завантажити Доку<br>Вибрати файли<br>Об'єкт перебува<br>Оберіть спосіб над                                                                                                    | іір, обробку та використання персональних даних<br>ру за об'єктом/об'єктами:<br>яхомого майна (квартира, житловий будинок тощо)<br>'єкту<br>мент яким визначено право власності чи користування на об'єкт<br>пасності чи документ на користування на об'єкт/приміщення<br>Файл не вибрано<br>не у співвласності<br>цання проєкту договору споживача про надання послуг з розподілу                                                                                                    |
| Електрона пошта Даю згоду на зб Укладення договор Назва об'єкту неру Фізична адреса об Завантажити Доку Витяг про право в. Вибрати файли об'єкт перебува Оберіть спосіб над (передачі) електри Надіслати на по                                                                                                    | iip, обробку та використання персональних даних<br>by за об'єктом/об'єктами:<br>rxомого майна (квартира, житловий будинок тощо)<br>'єкту<br>мент яким визначено право власності чи користування на об'єкт<br>пасності чи документ на користування на об'єкт/приміщення<br>Файл не вибрано<br>нє у співвласності<br>цання проєкту договору споживача про надання послуг з розподілу<br>чної енергії:<br>штову адресу                                                                                                    |
| Електрона пошта Даю згоду на зб Укладення договор Назва об'єкту неру Фізична адреса об Завантажити Доку Вибрати файли об'єкт перебува Оберіть спосіб над (передачі) електри Надіслати на по Другий примірник зипадку отриманн                                                                                                    | iip, обробку та використання персональних даних<br>ру за об'єктом/об'єктами:<br>хомого майна (квартира, житловий будинок тощо)<br>'єкту<br>мент яким визначено право власності чи користування на об'єкт<br>пасності чи документ на користування на об'єкт/приміщення<br>Файл не вибрано<br>іє у співвласності<br>цання проєкту договору споживача про надання послуг з розподілу<br>чної енергії:<br>штову адресу Інадіслати на електронну пошту<br>Договору, підписаний Вами необхідно повернути до РЕМ(У<br>я паперового примірника договору)                                                                                                    |
| Електрона пошта Даю згоду на зб Укладення договор Назва об'єкту неру Фізична адреса об Завантажити Доку Вибрати файли об'єкт перебува Оберіть спосіб над Передачі) електри Надіслати на по другий примірник зипадку отриманн Сформовану далі завантажити вибр; а оброїток перс                                                                                                    | іір, обробку та використання персональних даних<br>ру за об'єктом/об'єктами:<br>хомого майна (квартира, житловий будинок тощо)<br>'екту<br>мент яким визначено право власності чи користування на об'єкт<br>пасності чи документ на користування на об'єкт/приміщення<br>Файл не вибрано<br>не у співвласності<br>цання проєкту договору споживача про надання послуг з розподілу<br>чної енергії:<br>штову адресу Падіслати на електронну пошту<br>Договору, підписаний Вами необхідно повернути до РЕМ(У<br>я паперового примірника договору)<br>заяву необхідно підписати за допомогою ЕЦП чи "ДІЯ Підпис" та<br>авши в головному меню пункт "Завантажити документ" Без згоди<br>ональних даних, неможливо надіслати запиті |

\* заповнені один раз поля – автоматично будуть заповнюватися при формуванні будь-якої заяви/замовлення

## РОЗДІЛ «ОТРИМАТИ ПРИМІРНИК ДОГОВОРУ»

Договір споживача про надання послуг з розподілу електричної енергії є **публічним** договором приєднання та укладається з урахуванням статей 633, 634, 641, 642 Цивільного кодексу України за типовими формами які є додатками до Правил роздрібного ринку електричної енергії.

Тому, в даному розділі є можливість завантажити примірник Договору в електронному вигляді.

## РОЗДІЛ «ПОДАТИ ЗАЯВКУ НА ОТРИМАННЯ ПІДРИСАНОГО ОСР ПРИМІРНИК ДОГОВОРУ»

В даному розділі споживач має можливість подати заяву та отримати у строк 3 робочі дні від дати отримання відповідного звернення підписаний ОСР примірник договору.

## РОЗДІЛ «ПОДАТИ ЗАЯВКУ НА ОТРИМАННЯ ПІДРИСАНОГО ПАСПОРТУ ТОЧОК РОЗПОДІЛУ»

В даному розділі споживач має можливість подати заяву та отримати у строк 10 робочих днів від дати отримання відповідного звернення споживача підписаний паспорт точок розподілу.

## РОЗДІЛ «ПОДАТИ ЗАЯВУ ПРО ВСТАНОВЛЕННЯ ГЕНЕРУЮЧОЇ УСТАНОВКИ»

В даному розділі є можливість ознайомитися з нормативною базою та завантажити зразок Заяви про встановлення генеруючої установки споживачем.

У разі виникнення додаткових запитань, обравши відповідний район електричних мереж, в залежності від місця встановлення/розташування генеруючої установки, є можливість проконсультуватися з фахівцями за телефонами, які будуть висвітлені відповідно.

## РОЗДІЛ «ПОДАТИ ЗВЕРНЕННЯ (СКАРГУ)»

В даному розділі є можливість подати звернення (скаргу), при цьому заповнивши необхідні дані та завантаживши фото/відео підтвердження порушеного питання та отримати відповідь в встановлені терміни відповідно до чинного законодавства.

## РОЗДІЛ «ДОДАТИ ОСОБОВИЙ»

В даному розділі є можливість додати ще один особовий рахунок але наголошуємо, що для користування спектром послуг Кабінету, рекомендуємо додавати другий особовий рахунок лише якщо Ви являєтеся власником нерухомого майна!

## РОЗДІЛ «ВІДСУТНІСТЬ ЕЛЕКТРОПОСТАЧАННЯ»

В даному розділі є можливість ознайомитися з відключеннями електроенергії (планові, аварійні, тощо), які будуть заплановані/тривають по вибраному рахунку.

## РОЗДІЛ «СКОРИСТАТИСЬ СЕРВІСОМ «ОСОБИСТИЙ КАБІНЕТ ЗАМОВНИКА ПОСЛУГ КОМЕРЦІЙНОГО ОБЛІКУ»

Даний розділ передбачає можливість скористатися наступними розділами послуг комерційного обліку:

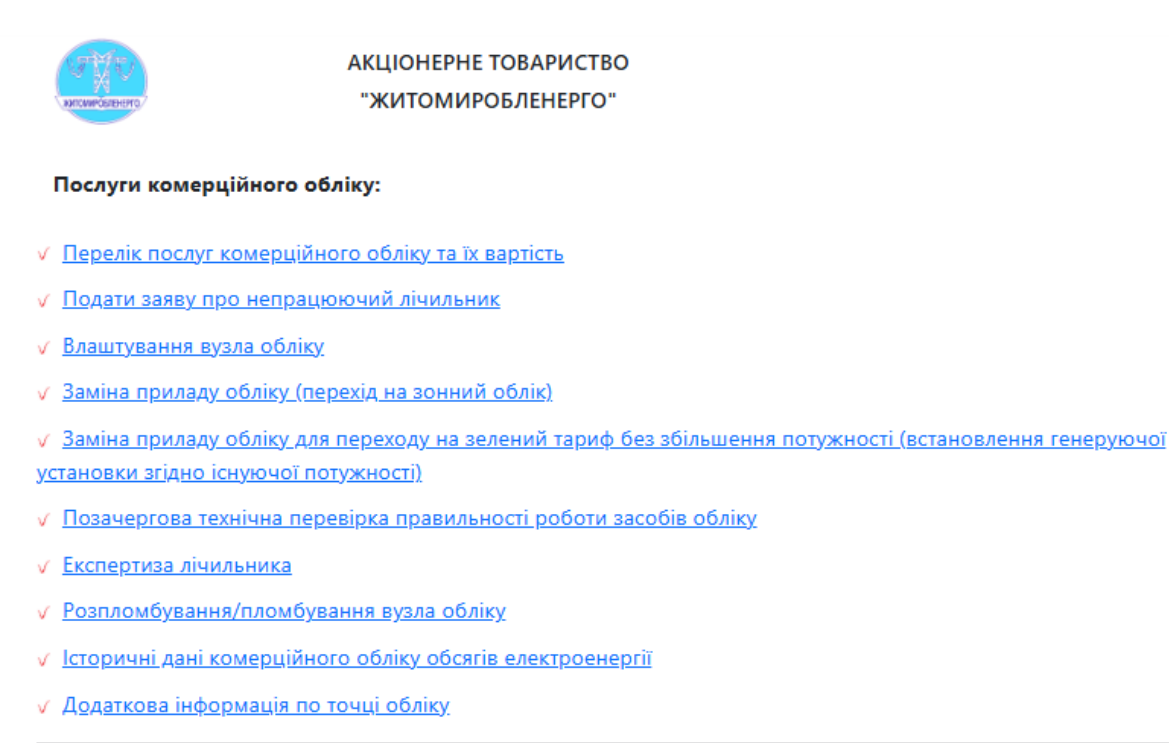

Для отримання консультацій технічних спеціалістів, звертайтесь до працівників кол-центру:

| (0412)-55-92-82 |
|-----------------|
| 0800-30-92-82   |
| 067-155-92-82   |
| 095-655-92-82   |
| Email           |

## ПІДРОЗДІЛ «ПЕРЕЛІК ПОСЛУГ КОМЕРЦІЙНОГО ОБЛІКУ ТА ЇХ ВАРТІСТЬ»

Обравши даний підрозділ Вас автоматично буде перенаправлено на офіційний сайт АТ «Житомиробленерго» для перегляду актуального переліку послуг комерційного обліку, що надаються (замовлені замовником) та повний перелік всіх послуг комерційного обліку, які можуть бути надані замовнику.

## ПІДРОЗДІЛ «ПОДАТИ ЗАЯВУ ПРО НЕПРАЦЮЮЧИЙ ЛІЧИЛЬНИК»

Обравши даний підрозділ є можливість подати заявку про непрацюючий лічильник, у разі:

- Якщо покази на лічильнику є незмінні;
- Якщо відсутні покази на дисплеї;
- Не змінюється дата/час у зонному лічильнику тощо;

завантаживши додатково якісне фото/відео лічильника.

Після надходження звернення до відповідного району електричних мереж, споживачеві буде надано через кабінет зворотній зв'язок про реєстрацію звернення та терміни виконання.

### ОБРАВШИ ПІДРОЗДІЛИ:

### \*«ВЛАШТУВАННЯ ВУЗЛА ОБЛІКУ»

## \*ПІДРОЗДІЛ «ЗАМІНА ПРИЛАДУ ОБЛІКУ (ПЕРЕХІД НА ЗОННИЙ ОБЛІК)»

# \*ПІДРОЗДІЛ «ЗАМІНА ПРИЛАДУ ОБЛІКУ ДЛЯ ПЕРЕХОДУ НА ЗЕЛЕНИЙ ТАРИФ БЕЗ ЗБІЛЬШЕННЯ ПОТУЖНОСТІ (ВСТАНОВЛЕННЯ ГЕНЕРУЮЧОЇ УСТАНОВКИ ЗГІДНО ІСНУЮЧОЇ ПОТУЖНОСТІ)

## \*ПОЗАЧЕРГОВА ТЕХНІЧНА ПЕРЕВІРКА ПРАВИЛЬНОСТІ РОБОТИ ЗАСОБІВ ОБЛІКУ

## \*ЕКСПЕРТИЗА ЛІЧИЛЬНИКА

## \*РОЗПЛОМБУВАННЯ/ПЛОМБУВАННЯ ВУЗЛА ОБЛІКУ

є можливість подати заяву про замовлення обраної послуги.

Після надходження звернення до відповідного району електричних мереж, споживачеві буде надано через кабінет зворотній зв'язок про реєстрацію звернення, надіслано сформований рахунок за послугу та терміни виконання послуги після надходження коштів.

Відслідковувати замовлення можливо в кабінеті в розділі «Замовлення». Де буде відображено: назва замовленої послуги, дата замовлення, статус виконання, номер замовлення, реєстраційний номер, дата завантаженого рахунку в кабінет, дата отримання коштів ОСР, дата на яку сплановано виконання робіт, відповідь працівника РЕМ.

Окрім того, наголошуємо, у разі виникнення проблем при завантаженні підписаної заяви – в розділі «Завантажити документ» є по крокова інструкція/відео інструкція як в зручний спосіб підписати обраного типу заяву

🛄 🏠 Особовий 👻 Показники 👻 Завантажити документ Замовлення

| Важливо! Заява бе                                                                             | з ЕЦП не є дійсною!!!                                                     |
|-----------------------------------------------------------------------------------------------|---------------------------------------------------------------------------|
| Додати ЕЦП/КЕП до заяви, без спеціалізованого програмного забезпечення, не можли<br>документ. | во. Нижче надані короткі відомості про те де можна отримати ЕЦП та як під |
| Отримати ЕЦП                                                                                  | Підписання документу                                                      |
| Приват24                                                                                      | Центральний засвідчувальний орган                                         |
| 1. Авторизуватись у Приват24.                                                                 | Відео інструкція ЦЗО                                                      |
| 2. У меню «Сервіси» обрати «Бізнес», «Електронний цифровий підпис для фізичної                |                                                                           |
| особи».                                                                                       | Лія піллис                                                                |
| 3. Підтвердити правильність даних.                                                            | дия піднис                                                                |
| 4. Створити та підтвердити пароль.                                                            | Відео інструкція                                                          |
| 5. Після отримання SMS-повідомлення ввести код підтвердження.                                 |                                                                           |
| 6. Підтвердити згоду на обробку персональних даних, натиснути «Далі».                         | Paperless                                                                 |
| 7. Електронний підпис автоматично завантажиться на комп'ютер в папку                          | Сервіс Paperless це більше обмін підписаними документами, але ним тако:   |
| «Завантаження» або іншу папку, яка вказана в налаштуваннях.                                   | скористатись і для одинарних підписань. Потребує реєстрації               |
| Дія                                                                                           | Paperless                                                                 |
| Відео інструкція                                                                              |                                                                           |
|                                                                                               |                                                                           |
| Оберіть тип заяви:                                                                            |                                                                           |
| Заява на зміну власника                                                                       | ×                                                                         |
| Підписана заява(тільки pdf):                                                                  |                                                                           |
| Вибрати файл Файл не вибрано                                                                  |                                                                           |
|                                                                                               |                                                                           |

## ПІДРОЗДІЛ «ІСТОРИЧНІ ДАНІ КОМЕРЦІЙНОГО ОБЛІКУ ЩОДО ОБСЯГІВ ЕЛЕКТРИЧНОЇ ЕНЕРГІЇ»

Обравши даний підрозділ є можливість перегляду та вивантаження історичних даних комерційного обліку щодо обсягів відібраної/спожитої/виробленої/відпущеної електричної енергії по площадкам комерційного обліку замовника.

### Історичні дані комерційного обліку щодо обсягів електричної енергії

Споживач: Українець Іван Іванович

Особовий рахунок: 08-080808

| Розрахунковий період | Номер лічильника | Обсяг кВт*Год |
|----------------------|------------------|---------------|
| 01.01.2025           | 000000           | 35,00         |
| 01.12.2024           | 000000           | 35,00         |
| 01.11.2024           | 000000           | 35,00         |
| 01.10.2024           | 000000           | 40,00         |
| 01.09.2024           | 000000           | 47,00         |
| 01.08.2024           | 000000           | 58,00         |
| 01.07.2024           | 000000           | 30,00         |
| 01.06.2024           | 000000           | 10,00         |
| 01.05.2024           | 000000           | 100,00        |
| 01.04.2024           | 000000           | 30,00         |
| 01.03.2024           | 000000           | 25,00         |
| 01.02.2024           | 000000           | 40,00         |
| 01.01.2024           | 000000           | 5,00          |

Повернутися

## ПІДРОЗДІЛ «ДОДАТКОВА ІНФОРМАЦІЯ ПО ТОЧЦІ ОБЛІКУ»

В даному підрозділі є можливість перегляду та вивантаження проєктів, проєктних рішень, паспортів точок розподілу, актів введення вузлів обліку в експлуатацію, введення в облік, збереження ЗКО, технічних перевірок, контрольних оглядів, вимог та інших документів щодо комерційного обліку по обраному особовому рахунку

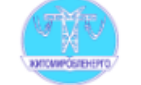

АКЦІОНЕРНЕ ТОВАРИСТВО "ЖИТОМИРОБЛЕНЕРГО"

### Послуги комерційного обліку:

- Контрольний огляд точки обліку
- / Технічна перевірка точки обліку
- Завантажити паспорт точки розподілу/передачі електричної енергії
- Завантажити Робочий проєкт
- <u>Завантажити Технічне (проєктне) рішення</u>
- Завантажити Акт введення в промислову експлуатацію ВОЕ
- Завантажити Інші документ щодо комерційного обліку
- \* Контрольний огляд точки обліку

### Якщо у вас 1но зоний лічильник то стовпці "Показник 2 зони" та "Показник 3 зони" не міститимуть інформації.

| ПІБ                     | Особовий рахунок | Адреса                  | Дата огляду | Показник 1 зона | Показник 2 зони | Показник 3 зон |
|-------------------------|------------------|-------------------------|-------------|-----------------|-----------------|----------------|
| Українець Іван Іванович | 0000000          | Коростень, вул.Перемоги | 29.12.2024  | 7880            |                 |                |

### Повернутися

\* Технічна перевірка точки обліку

| ПІБ                     | Особовий рахунок | Адреса                  | Дата перевірки | Посиланя на документ |
|-------------------------|------------------|-------------------------|----------------|----------------------|
| Українець Іван Іванович | 00000000         | Коростень, вул.Перемоги | 05.01.2021     | <u>Переглянути</u>   |
|                         |                  |                         |                |                      |

Повернутися

### Завантажити:

- \* паспорт точки розподілу/ передачі електричної енергії (завантажується паспорт точки розподілу )
- \* робочий проект є можливість завантажити робочий проект, який було надано при приєднанні споживача
- \* технічне (проєктне) рішення
- \* Акт введення в промислову експлуатацію ВОЕ
- \* Інші документ щодо комерційного обліку документи комерційного обліку, які наявні по вибраному особовому рахунку.

## У РАЗІ ВИНИКНЕННЯ ПРОБЛЕМ З БУДЬ ЯКИМ РОЗДІЛОМ – Є МОЖЛИВІСТЬ ЗАТЕЛЕФОНУВАТИ ДО КОЛ-ЦЕНТРУ

## АБО НАПИСАТИ НА ЕЛЕКТРОННУ ПОШТУ (ПОСИЛАННЯ АКТИВНЕ)

Для отримання консультацій технічних спеціалістів, звертайтесь до працівників кол-центру:

| (0412)-55-92-82 |
|-----------------|
| 0800-30-92-82   |
| 067-155-92-82   |
| 095-655-92-82   |
| Email           |

**Звертаємо увагу!** АТ «Житомиробленерго» не є оператором системи розподілу для споживачів, помешкання яких заживлені від електромережі АТ «Укрзалізниця». Рекомендуємо з будь-яких питань звертатися саме до філій «Енергозбут» АТ «Укрзалізниця».